# OS2indberetning

# Filbaseret indlæsningsintegration

 Version:
 1.0.0

 Date:
 05.03.2020

 Author:
 PSO

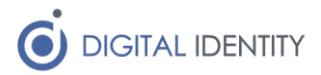

# Indhold

| 1 | Indl | edning                                   | 3 |
|---|------|------------------------------------------|---|
| 2 | Foru | udsætninger                              | 3 |
|   | 2.1  | Windows Server                           | 3 |
|   | 2.2  | Service konto i AD                       | 3 |
|   | 2.3  | Navn og credentials til Amazon S3        | 3 |
| 3 | Inst | allation af Windows Service              | 3 |
|   | 3.1  | Download service                         | 3 |
|   | 3.2  | Konfiguration af service                 | 3 |
|   | 3.2. | 1 Konfiguration af Amazon S3 credentials | 3 |
|   | 3.2. | 2 Konfiguration af fil-uploads           | 3 |
|   | 3.2. | 3 Konfiguration af logon-bruger          | 4 |
|   | 3.3  | Start af service                         | 4 |

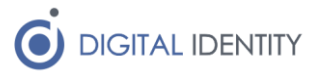

# 1 Indledning

Dette dokument er rettet mod teknikere der skal opsætte og konfigurere kommunens filbaserede integration til OS2indberetning

# 2 Forudsætninger

## 2.1 Windows Server

Servicen skal installeres på en Windows maskine med:

- Netværksmæssig fil-adgang til OPUS fil placering (typisk KFS-LAN)
- Netværksmæssig adgang til Amazon S3 i skyen (udgående HTTPS).
- .NET Framework 4.6.1 eller nyere

### 2.2 Service konto i AD

Der skal oprettes en service konto i kommunes AD.

Kontoen skal have læseadgang til de mapper hvor filerne er placeret (f.eks. et KFS-Lan share).

Alternativt skal selve serveren have denne læseadgang, og så kan servicen afvikles som Local System i stedet for en domænekonto. I så fald er en domænekonto ikke nødvendig.

### 2.3 Navn og credentials til Amazon S3

Denne service uploader OPUS xml-filen til et Amazon S3 file storage.

Til det formål skal der konfigureres **AWSAccessKeyId**, **AWSSecretAccessKey** samt **BucketName** som udleveres af Digital Identity.

# 3 Installation af Windows Service

Der skal installeres og konfigureres en Windows Service.

### 3.1 Download service

Download og installér servicen fra https://www.os2indberetning.dk/download.html

### 3.2 Konfiguration af service

Default installationsmappen er C:\Program Files (x86)\Digital Identity\S3FileUploader

Konfiguration af servicen foretages i **appsettings.json** i roden af installationsmappen.

#### 3.2.1 Konfiguration af Amazon S3 credentials

Felterne **AWSAccessKeyId**, **AWSSecretAccessKey** og **BucketName** i konfigurationsfilen skal udfyldes med værdier udleveret af Digital Identity.

#### 3.2.2 Konfiguration af fil-uploads

For hver fil der skal uploades, skal der konfigures en sektion i "FileUploads"-delen af konfigurationsfilen. Filen er som udgangspunkt konfigureret med eksempler til upload af hhv. OPUS fil og Feriesaldo fil.

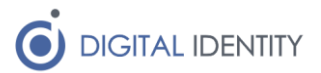

Feltet **DirectoryPath** for hver af disse sektioner skal pege på den sti hvor filen findes. F.eks. **//KFSLAN01/Fra\_kmd/FERIESALDO** 

#### 3.2.3 Konfiguration af logon-bruger

Såfremt det er en AD konto der er tildelt rettigheder til at læse i mappen hvor filerne er placeret, skal service kontoen angives på "Log On" fanen i Windows Services.

| S3 File Uploader Properties (Local Computer) X |                                 |   |  |  |  |
|------------------------------------------------|---------------------------------|---|--|--|--|
| General Log On Re                              | covery Dependencies             |   |  |  |  |
| Log on as:                                     |                                 |   |  |  |  |
| O Local System acco                            | ount<br>o interact with desktop |   |  |  |  |
| This account:                                  | domain\\$s2indberetning Browse  |   |  |  |  |
| Password:                                      | •••••                           |   |  |  |  |
| Confirm password:                              | •••••                           |   |  |  |  |
|                                                |                                 |   |  |  |  |
|                                                |                                 |   |  |  |  |
|                                                |                                 |   |  |  |  |
|                                                |                                 |   |  |  |  |
|                                                |                                 |   |  |  |  |
|                                                |                                 |   |  |  |  |
|                                                |                                 |   |  |  |  |
|                                                | OK Cancel Appl                  | у |  |  |  |

#### 3.3 Start af service

Efter servicen er konfigureret startes den via Windows Services eller tilsvarende kommandolinjeværktøjer.

Det er en god idé at kigge i logfilen om alt er gået godt.

Logfilens default placering er C:\Logs\S3FileUploader.log.

Logfilen bør efter start indeholde mindst 2 linjer der ser nogenlunde sådan her ud:

- [...] Service started
- $[\ldots]$  Uploading file  $\boldsymbol{xxx}$  to bucket  $\boldsymbol{yyy}$  as  $\boldsymbol{zzz}$